Pénziránytű Alapítvány

# MoneySim

Élethelyzet szimulációs játék a pénzügyi tudatosság fejlesztésére

Felhasználói kézikönyv

## Tartalomjegyzék

| 1. | A MoneySim célja               |                           | 2  |
|----|--------------------------------|---------------------------|----|
| 2. | Alapfogalmak                   |                           |    |
| 3. | Regisztráció és bejelentkezés  |                           | 4  |
|    | 3.1.                           | Regisztráció              | 4  |
|    | 3.1.1.                         | Regisztráció megerősítése | 5  |
|    | 3.2.                           | Belépés                   | 5  |
|    | 3.2.1.                         | Elfelejtett jelszó        | 5  |
|    | 3.2.2.                         | Új jelszó megerősítése    | 5  |
| 4. | Irányítópult                   |                           | 5  |
|    | 4.1.                           | Tanári Licenc             | 5  |
|    | 4.2.                           | Felhasználó saját neve    | 6  |
|    | 4.3.                           | Hogyan kezdjek hozzá?     | 6  |
|    | 4.4.                           | Kurzusok                  | 6  |
| 5. | Játék                          |                           | 6  |
|    | 5.1.                           | Avatár készítő            | 7  |
|    | 5.2.                           | Játék kezdése             | 7  |
|    | 5.2.1.                         | Élethelyzet kiválasztása  | 7  |
|    | 5.3.                           | Játékfelület              | 7  |
|    | 5.4.                           | Játék vége                | 8  |
| 6. | lrányítópult – tanári funkciók |                           | 9  |
|    | 6.1.                           | Kurzus létrehozása        | 9  |
|    | 6.2.                           | Kurzus szerkesztése       | 10 |
|    | 6.3.                           | Játék Tesztelése          | 11 |

## 1. A MoneySim célja

A MoneySimmel célunk a diákok pénzügyi tudatosságának fejlesztése játékos, élvezetes módon, a középiskolai tanárok számára is jól használható, ingyenes oktatási alkalmazás biztosításával.

Egy pénzügyi tudatosságot fejlesztő és ismereteket bővítő, élvezetes tanulási eszközt alkottunk, elsősorban középiskolás diákok, 15-20 éves magyarországi fiatalok részére. A játék használatával a mindennapi életből vett gyakorlati kihívásokat, mindennapi pénzügyi szituációkat oldanak meg úgy, hogy a szereplők sorsát maguk is alakíthatják döntéseikkel.

E kézikönyv célja, hogy elolvasásával diák és tanár felhasználóként is megismerhesd a MoneySim kezelését és rendszer által nyújtott lehetőségeket. A 6. fejezet kifejezetten a tanároknak szól, a nekik elérhető funkciók leírásával.

## 2. Alapfogalmak

A következőkben a MoneySim felületen és ebben a kézikönyvben használt alapfogalmakat írjuk körül, a világos értelmezhetőség érdekében.

Felhasználó: A MoneySim alkalmazást és a hozzá tartozó weboldalt használó diák, tanár vagy admin.

A MoneySim alkalmazást különböző szintű felhasználók használhatják, eltérő jogosultságokkal.

A három felhasználói szint:

<u>Diák</u>: bárki lehet, aki az alkalmazást használja, nem szükséges regisztráció <u>Tanár</u>: a jogosultság feltételeinek eleget tevő, regisztrált középiskolai pedagógusok, oktatók <u>Admin</u>: a Pénziránytű Alapítvány és az EcoSim meghatározott kollégái

A különböző felhasználói szintek jogosultságai:

- Diák: Anonim módon (csak becenévvel), vagy regisztrációval használhatja az alkalmazást. A MoneySim mindenki számára nyitott, nyílt verziójának felhasználói mellett a tanárok/adminok által indított, az egyedi zárt kurzusok résztvevői is ebbe a kategóriába tartoznak.
- Tanár: Regisztrált és tanári licenccel rendelkező, jellemzően középiskolai tanár. Jogai: nyílt/zárt kurzus indítása, általa beállított feladatsorral. Az általa indított kurzusokat beállíthatja, látja ezek statisztikáit, és a diák felhasználók eredményeit.
- Admin: A tanár szintű jogok mellett az admin jogosult a MoneySim tartalmának (élethelyzet leírások, képek, kérdések, válaszok, összefüggések, pontozás, válaszidő) módosítására. Az admin továbbá

jogosult tanár szintű jogot adni a regisztrált és azt igénylő felhasználóknak, egyúttal elvenni is Tanár szintű jogokat. Kezelheti a rendszerbe regisztrált felhasználókat.

Avatár: Avatár alatt a felhasználó által a játék kezdetekor kiválasztott és egyedileg, rajzolt elemekből összeállított karaktert értünk.

**Élethelyzet**: A felhasználó által kiválasztott virtuális személyt és annak történetét jelenti. A személy néhány tipikus jellemzőjével szimbolizál egy elképzelt felhasználói típust (pl.: 18 éves, érettségiző technikumi diák). A kiválasztott élethelyzet meghatározza a MoneySim feladatsorát is nyílt vagy zárt kurzus esetén.

**Kurzus**: A tanár vagy az admin által kezdeményezett, meghatározott paraméterekkel beállított játék, mely külön, egyedi linken érhető el (pl. game.moneysim.hu/sdafefaa). A diákok nem indíthatnak kurzust, de szabadon gyakorolhatnak a weboldalon elérhető központi MoneySim játékokkal (ezek az adminok által indított kurzusok). A kurzusok elérhetősége korlátozott (tanár/admin állítja be az időzítést, hogy mettől meddig érhető el) és a zárt kurzus esetén a játékostól regisztrációt igényel a játék elején.

**Kurzuskód:** a kurzushoz tartozó egyedi kód. Zárt kurzus esetén a felhasználó ennek ismeretében, a kurzuskód beírásával tud csatlakozni a kurzushoz. A kurzuskódot a tanár osztja meg a diákokkal.

**Nyílt kurzus:** A tanár/admin állíthatja be. Ha egy kurzus nyílt, akkor a kurzus linkjének birtokában bárki megnyithatja a játékot és játszhat vele, regisztráció nélkül, becenév megadásával.

**Zárt kurzus:** A tanár/admin állíthatja be. Kurzuskóddal lehet a játékhoz csatlakozni, a részvételhez regisztráció szükséges az oldalon.

**Szituáció**: A MoneySim a kiválasztott élethelyzethez kapcsolódó szituációk sorozatából áll. A szituáció egy rövid történet, helyzetleírás, mely keretet ad a kapcsolódó feladatoknak, segít az összefüggések megértésében.

A szituáció jellemzői:

- Minden szituációhoz minimum 1, maximum 5 feladat tartozik.
- Azonos vagy hasonló szituáció tartozhat több perszónához is.

**Feladat**: Konkrét kérdés vagy megoldandó eset, mely a szituációk egyikéhez tartozhat. Egy feladat csak egy szituációhoz tartozhat. A feladatok lehetséges típusai: egyszeres választás, többszörös választás, párosítás, sorrend meghatározás, szám/rövid szöveg beírása.

**Elágazás**: A játék az adott feladat különböző válaszopcióinak kiválasztásától függően eltérő feladattal folytatódhat. Például: "1-es feladat: Lehetőség van 2x4 órában hétvégente délután fagyit árulni az iskola melletti cukrászdában. Mit teszel?"

- A) "Jelentkezem, érdekel a lehetőség, a fizetés mellé még borravaló is jöhet!" → 2-es feladat következik
- B) "Megkérdezem, lehet-e csak egy napot vállalni, jól jönne a pénz, de pihenni is kellene." → 3-as feladat következik

C) "Kihagyom, inkább pihenek és tanulok hétvégente." → nincs következő feladat, új szituáció vagy a játék vége következik

**Mutatószámok**. A diákok teljesítményét különböző mutatószámok (indikátorok) fejezik ki, melyek alakulása a fejléc alatti sávban követhető százalékosan.

A mutatószámok (indikátorok):

- 1: pénzügyi tudatosság
- 2: kockázatvállalás
- 3: jóllét
- 4: takarékosság
- 5: vagyon

 28%
 42%
 21%
 35%

 Pénzügyi tudatosság
 Kockázatvállalás
 Jóllét
 Takarékosság

 Vagyon: 100
 0028

Az egyes feladatokra adott válaszok egy vagy több mutatóra hatnak és növelik, esetleg csökkentik annak értékét. A mutatószámok alakulását a játék során kijelezzük, hogy a diákok nyomon követhessék teljesítményüket. Az öt mutatószámot különböző súlyozással összesítve éri el a diák a végső pontszámot.

A pénzügyi tudatosság, kockázatvállalás, jóllét és takarékosság kiinduló szintje a kiválasztott nehézségi szinttől függ. A vagyon önmagában mindig 100%-ról indul.

**Állandó jövedelem szituációnként.** Minden szituáció elején a játékos fix értékű vagyonnövekedést, azaz "heti állandó jövedelmet" kap, így összességében az induló vagyonából és ezekből az állandó jövedelmekből gazdálkodhat (költhet) a játék során. A "heti állandó jövedelem" mértéke élethelyzetenként és nehézségi szintenként eltérő.

## 3. Regisztráció és bejelentkezés

#### 3.1. Regisztráció

A MoneySim rendszer használatához oktatóként szükséges a regisztráció moneysim.hu weboldalra. Tanárként kérjük, hogy intézményi, iskolai e-mail címmel regisztrálj! A Pénziránytű Iskolahálózathoz csatlakozott tanárok az ott regisztrált e-mail címükkel automatikusan megkapják a tanári licencet. Diákként a zárt kurzusokhoz való szükséges csatlakozáshoz szükséges a regisztráció, nyílt kurzus regisztráció nélkül is játszható.

#### 3.1.1. Regisztráció megerősítése

A sikeres regisztráció után kapott egyedi linkre kattintva jut ide a felhasználó, ahol megerősítheti, hogy ő a tulajdonosa az e-mail címnek.

#### 3.2. Belépés

Regisztrációt követően erre a gombra kattintva tudnak bejelentkezni az egyes felhasználók, jogosultsági szinttől függetlenül. Elfelejtett jelszó esetén új jelszó kérhető.

#### 3.2.1. Elfelejtett jelszó

Ennek segítségével kérhet új jelszót a felhasználó, jogosultsági szinttől függetlenül.

#### 3.2.2. Új jelszó megerősítése

A sikeres új jelszó kérése után e-mailben kiküldött egyedi linkre kattintva jut erre az oldalra a felhasználó, ahol megerősítheti kérelmét.

Ezt követően az új jelszóval léphet be a weboldalra.

## 4. Irányítópult

Bejelentkezést követően a felhasználók képernyőjén az Irányítópult jelenik meg. Ez a központi felület mind a diák, mind a tanár szintű felhasználók részére. A saját adatok, a licenc kérés, az egyes kurzusok innen érhetőek el.

#### 4.1. Tanári Licenc

Diák felhasználóból a **"licenc kérése**" funkció használatával válhatsz tanár szintű felhasználóvá, természetesen csak a megfelelő feltételek teljesülése esetén. A gombra kattintva egy felugró ablakban kérvényezheti a felhasználó, hogy tanár szintű felhasználóvá váljon, a kérvényt a rendszer vagy az admin felhasználók bírálják el; és amennyiben jogosult, a felhasználó megkapja a tanár licencet. Aki tanárként azzal az e-mail címmel regisztrál, amellyel a Pénziránytű Iskolahálózathoz tanárként csatlakozott, automatikusan megkapja a tanár licencet.

#### 4.2. Felhasználó saját neve

A belépés után a jobb felső sarokban találja a megadott keresztnevet. Erre kattintva megjelenik egy lenyíló menü, a következőkkel.

#### 4.2.1. Profilom

A regisztrációkor megadott adatokat lehet itt módosítani.

#### 4.2.2. Kijelentkezés

Kilépés a MoneySim rendszerből. Tanárként különösképpen célszerű figyelni arra, hogy mindig lépj ki a felületről!

#### 4.3. Hogyan kezdjek hozzá?

A MoneySim alkalmazást bemutató videó érhető el az Irányítópult bal felső csempéjén. Diákoknak és tanároknak is érdemes használat előtt végig nézni!

#### 4.3.1. Csatlakozás kurzushoz gomb

A zárt kurzusokhoz történő csatlakozást teheted meg itt. A Kurzuskód beírása mellett az osztályodat és annak típusát is frissítheted itt (állítsd be az aktuális osztályt, ha nem azt látod!).

#### 4.4.Kurzusok

A további csempéken az általad elérhető kurzusok találhatóak, melyeket a "Játék indítása" gombbal indíthatsz.

## 5. Játék

A kurzust elindítva a felhasználó a játék kezdőoldalára érkezik, ahol bal oldalt a játék üdvözlő és tájékoztató szövege, majd nyílt kurzus esetén a becenév bekérő űrlap mező, illetve egy start gomb található, jobb oldalt pedig az avatár készítő. Ha a játékos regisztrált és be van jelentkezve, a fejlécben megjelenik a keresztneve.

Zárt kurzus esetén, ha a felhasználó nincs bejelentkezve, vagy nem csatlakozott a kurzushoz, akkor erről tájékoztatjuk, és a megfelelő oldalra irányítjuk.

A játék előtt célszerű előkészíteni számológépet és esetleg jegyzetelésre, számolásra alkalmas felületet, egyes feladatoknál ez segítség lehet a gyors megoldásban.

#### 5.1. Avatár készítő

Az avatár alkotó felületen a játékos a felkínált lehetőségekkel élve összeállíthatja saját avatárját, melyet a játék során fog használni a MoneySim rendszer. Az avatár megjelenik a játékfelületen a fejlécben a becenév mellett, jobb oldalon kis képként. Amennyiben van ranglista, megjelenik a ranglistán is a játékos nevével egy sorban.

Az avatár készítőben az avatár látható képét lehet egyedileg testre szabni. A testre szabási lehetőségek: fejforma, haj, szemöldök, szem, orr, száj, kiegészítők (fülbevaló, piercing, tetoválás, szemüveg). Ezen kívül a ruházat is alakítható, szín és nyakkivágás tekintetében.

#### 5.2. Játék kezdése

Nyílt kurzus esetén a becenevet megadva és a start gombra kattintva érkezünk az élethelyzetet kiválasztó oldalra.

Zárt kurzus esetén a név nem változtatható.

#### 5.2.1. Élethelyzet kiválasztása

Nyílt és zárt kurzus esetén is látható az élethelyzet leírása, illetve az adott élethelyzethez tartozó indikátorok (mutatószámok) induló értéke, melyek az egyes élethelyzeteknek és nehézségi szinteknek megfelelően változnak. A tovább gombra kattintva jutunk el a kiválasztott élethelyzethez tartozó szituációk és feladatok játékfelületére.

Nyílt kurzus esetén az élethelyzet választható, míg zárt kurzusban a beállított élethelyzet adott.

#### 5.3. Játék felület

Az élethelyzethez tartozó szituációk és feladatok felületére jutunk el.

A feladatképernyőn látható a szituáció (cím, leírás, kép), valamint a szituációhoz tartozó aktuális feladat. Egyszerre csak egy feladat jelenik meg. Egy szituációhoz több feladat (minimum 1, maximum 5) tartozhat.

A képernyő felső részén megjelenik az indikátorok aktuális értéke és változása egy-egy feladat megválaszolása után. Ez alatt egy visszaszámláló csík jelenik meg, mely jelzi, hogy mennyi időnk van még a feladat megválaszolására.

- Szituáció címe és leírása
- Feladat (=kérdés) szövege

- Választható opciók vagy párosítás blokk vagy beíró mező
- "Tovább" gomb. A Tovább gombra az aktuális szituáció következő feladata következik (amely attól is függ, mit válaszolt a játékos). Ha nincs következő feladat, akkor a következő szituáció 1. feladatára lépünk tovább. Ha nincs következő szituáció, akkor a záróképernyőre lépünk tovább.

A válaszlehetőségek eltérően jelennek meg a kérdés típusának függvényében. Egyszeres választás esetén a diák kijelöli a válaszlehetőségek közül az általa választott megoldást, beírós feladatnál egy input mezőbe írja be a megoldást, párosításnál és sorba rendezésnél egy listából választja ki a megoldást. Az input mezőbe mindig csak egy számot kell beírni mértékegység, pénznem vagy % jel nélkül, vagy egyetlen szót.

A játék során a további kérdések az előző kérdésre adott válasznak megfelelően jelennek meg.

Az utolsó feladat megválaszolása után a tovább gombra kattintva jutunk el a játék vége felületre.

#### 5.4. Játék vége

A játék végén a záróképernyőre kerül a játékos. A Záróképernyőn a MoneySim felhasználó teljesítményét értékelő mutatókat, statisztikákat jelenítjük meg.

A fejléc és benne az indikátorok továbbra is láthatóak, a végső értékekkel.

A képernyő bal oldalán, a fejléc és az indikátorok alatt, szövegesen kiírva jelenítjük meg a játékos által elért pontszámot, valamint alatta a zárószöveget.

#### 5.4.1. Visszajelzés

A zárószövegtől jobbra jelenítjük meg a **diagram**os visszajelzést. A játékos által elért egyéni értékeket és az korábbi játékosok (többiek) átlagát is megmutatjuk. Az átlag zárt kurzus esetén a kurzus játékosainak átlaga, nyílt kurzusnál a globális, az addig a kurzusban résztvevő játékosok átlaga.

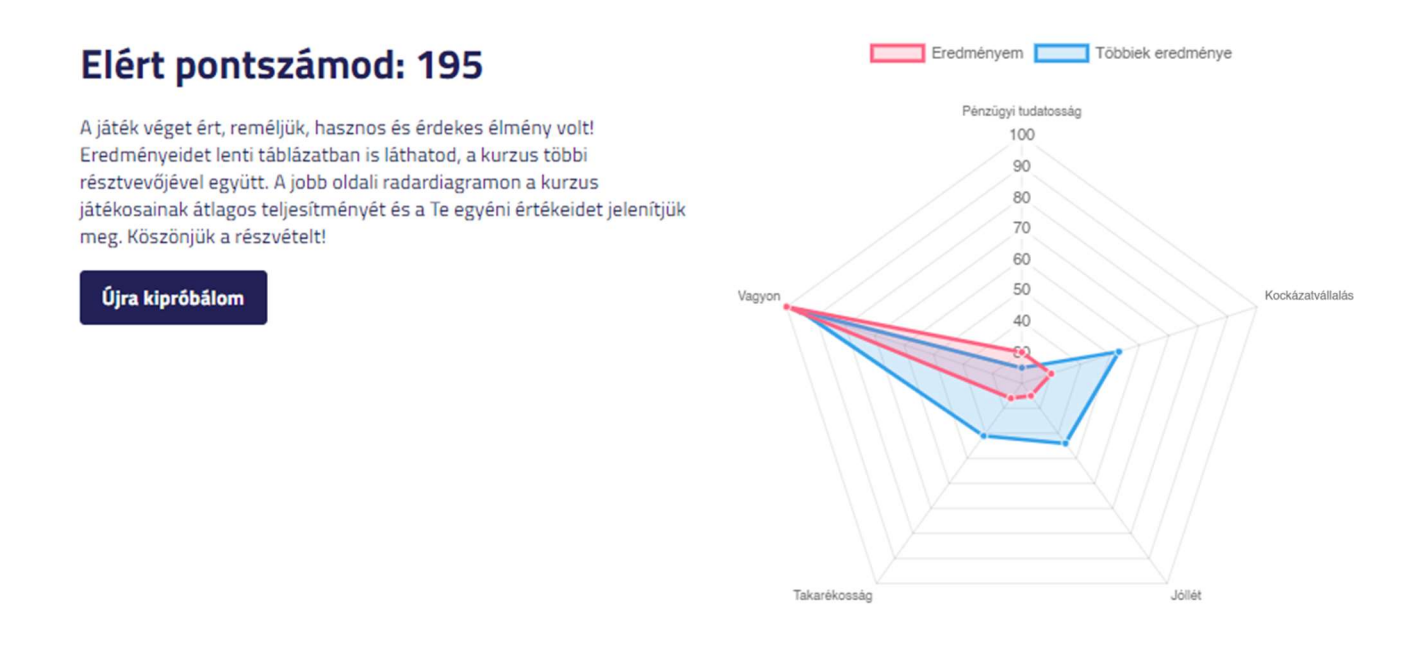

Amennyiben van újrajátszásra lehetőség, az "Újra játszom" gomb is itt kap helyet.

Ez alatt következik a **Ranglista** táblázat, mely alapvetően a napi ranglistát mutatja, de kiválasztható az összesített ranglista is. A ranglistán a helyezés sorszáma, a játékos avatárja és beceneve, az elért pontszám és a játék befejezésének dátuma és időpontja szerepel. Pontegyenlőség esetén a korábbi dátummal és időponttal rendelkező játékos szerepel elöl.

## 6. Irányítópult – tanári funkciók

A következő funkciók kizárólag a tanár és admin szintű felhasználóknak érhetőek el.

#### 6.1.Kurzus létrehozása

Az első lépések csempén, a "Kurzus létrehozása" gombra kattintva felugró ablakban adható meg az új kurzus kívánt neve, majd a "Létrehozom" gombra kattintva a létrehozott (alapadatokkal kitöltött) kurzus beállítások részére irányítjuk, ahol van lehetőség a további beállítások megadására / módosítására.

#### 6.2. Kurzus szerkesztése

A kurzus beállítása három fő részből áll: beállítások, résztvevők és feladatok.

#### 6.2.1.Beállítások

Az irányítópulton az adott kurzus csempéjén szereplő ceruza jelre kattintva a létrehozást követően is módosíthatjuk a kurzus beállításait. <u>A módosításokat a kurzus elindítása, a diákok felé történő publikálása előtt</u> <u>érdemes véglegesíteni.</u>

A kurzus alapadatai: kurzus név, időzítés, nyílt és zárt kurzus állítható be. A kurzuskódot és a linket a MoneySim rendszer generálja, nem módosítható.

**Nyílt kurzus választása esetén** a szituációk száma is itt állítható be. A kurzus újrajátszhatósága és a ranglista publikus vagy rejtett funkciója is itt választható ki.

Zárt kurzus választásakor további lehetőségek jelennek meg, mivel ez esetben a tanár választhatja ki az Élethelyzetet és a Nehézségi szintet. Zárt kurzus esetén a Beállítások fejlécben megjelenik a "Feladatok" menüpont is. <u>A kurzushoz tartozó élethelyzet és nehézségi szint addig változtathatóak, amíg egy játékos sem</u> <u>kezdi meg a játékot.</u>

#### 6.2.2.A kurzus résztvevői

Itt követhetjük nyomon a kurzus résztvevőit és az általuk elért eredményeket. Az adott kurzus összes résztvevőjének itt látható adatait Excelben is le lehet tölteni az "**Adatok exportálása**" gombra kattintva.

#### Résztvevő elrejtése

A sorok végén lévő szem ikonra kattintva egyes résztvevőket letilthatunk (elrejthetünk), ilyenkor ők nem látszódnak a ranglistán (pl.: játékból kizárás, mert nem kulturált becenevet adott meg).

#### Résztvevő törlése

A felületen a résztvevő sora mellett található "kuka" ikonra kattintva törölhető a felhasználó a kurzus résztvevői közül, a törlés megerősítő panel elfogadása után. Ez utóbbit csak tényleg indokolt esetben (például tesztjátékos) tegyük meg!

#### 6.2.3.Feladatok

Zárt kurzustípus választása esetén érhető el a Beállításoknál a Feladatok menüpont, nyílt kurzus esetében ez nem látszódik.

#### Szituáció hozzáadása és sorrendje

Itt a kiválasztott élethelyzethez külön ki lehet választani a hozzá kapcsolódó szituációkat a "Szituáció hozzáadása" gombbal. A felugró ablakban az összes, az adott élethelyzethez tartozó szituáció megjelenik, közülük a + jelre kattintva választhatjuk ki azokat, melyeket a kurzusban használni szeretnénk.

A szituációk sorrendjét a szituáció csempéjének jobb felső sarkában látható nyilakkal lehet beállítani.

#### Szituációk részletei

Hozzáadás után a szituáció képe és rövid leírása jelenik meg. A "Részletek" feliratra kattintáskor láthatjuk az adott szituációhoz tartozó összes lehetséges feladatot és azok részleteit is, mint a megoldásra fordítható idő, indikátor hatások és a válasz hatására felugró következő feladat.

A szituáció csempéjén a "kuka" ikonra kattintva törölhetjük a szituációt a kurzushoz rendeltek közül.

A kurzushoz tartozó élethelyzet és szituációk addig változtathatóak, amíg egy játékos el nem kezdi a játékot.

#### 6.3. Játék Tesztelése

A jobb felső sarokban található "Játék tesztelése" gombbal a tanár a beállított kurzust bármikor végigjátszhatja, eredményei és megoldásai nem jelennek meg az összesítésben.

#### Sikeres oktatást, élvezetes játékot kívánunk!

Pénziránytű Alapítvány